## Конфигурирование корзины субмодулей ПЛК-40

#### Содержание

Создание нового проекта в CODESYS V3.5 и настройка параметров устройства

Добавление нового устройства в дерево проекта

Подключение субмодулей к слотам корзины ПЛК-40

Соотнесение входов и выходов с каналами субмодулей

# 1 Создание нового проекта в CODESYS V3.5 и настройка параметров устройства

Рассмотрим пример создания проекта с использованием ПЛК-40, содержащего субмодули дискретных входов, релейных выходов, аналоговых входов и входов термосопротивлений. В качестве примера конфигурации возьмём субмодули **DI**, **R**, **AI**, **TMP**.

Создадим стандартный проект, в среде CODESYS 3.5 и подключим его к контроллеру. Двойным кликом мыши по **Device(Agava PLC-40/50 TV)** откроем настройки устройства и выберем пункт «Установки ПЛК», опции «Всегда обновлять переменные:» зададим параметр «Включено 2(всегда в задаче цикла шины)».

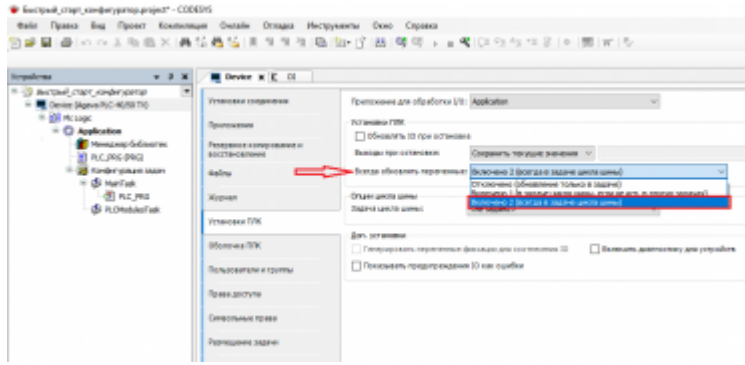

Настройка параметров устройства

### 2 Добавление нового устройства в дерево проекта

Для добавления в проект корзины субмодулей ПЛК-40, кликнем правой клавишей мыши по устройству **Device(Agava PLC-40/50 TV)** и в открывшемся контекстном меню выберем пункт «Добавить устройство».

| Файл Правка Вид Прое      | KT .   | Компиляция Онлайн Отладка Инс              | TP: |
|---------------------------|--------|--------------------------------------------|-----|
| ) 📽 🖬   🕾   🗠 e 🖄 🖻       | 18     | × 蒸结晶≦   乳乳乳清                              | b.  |
|                           |        |                                            |     |
| стройства                 |        | •                                          | •   |
| Быстрый_старт_конфигурат  | op     |                                            |     |
| Device (Agava PLC-40/50 7 | u<br>U | Вырезать                                   | ٦   |
| = Pic Logic               | Bb.    | Konwoosan                                  |     |
| = O Application           |        | Remepolaria<br>Reme                        |     |
| Менеджер би               | 100    | Бставить                                   |     |
| - W Kouturunau            | ×      | Удалить                                    |     |
| E C MainTack              | 6      | Свойства                                   |     |
| - d) PLC F                | dire.  | Побавление объекта                         | 1   |
|                           | -      | Лобацить папоч                             |     |
| r i                       |        | And an an an an an an an an an an an an an | 1   |
|                           |        | доовыть устроиство                         |     |
|                           | ~~     | Обновить устроиство                        |     |
|                           |        | Редактировать объект                       |     |
|                           |        | Редактировать объект в                     |     |
|                           |        | Изменить I/О-соотнесение                   |     |
|                           |        | Импорт соотнесений из CSV                  |     |
|                           |        | Экспортировать соотнесения в CSV           |     |
|                           | 42     | Режим онлайн-конфигурации                  |     |
|                           |        | SVN N                                      | -   |
|                           |        | Сброс заводской устройства [Device]        | 1   |
|                           |        | Second Second                              | -   |

Добавление нового устройства

В открывшемся окне выбираем группу «**Разн.**», далее выбираем пункт из списка **ModulesPLC-40**, нажимаем кнопку «**Добавить устройство**». После того как устройство добавлено в дерево проекта, нажимаем кнопку «**Закрыть**».

| PODAUPIC 40                                                                                                    |                                                                                                    |                 |                                                       |    |
|----------------------------------------------------------------------------------------------------|----------------------------------------------------------------------------------------------------|-----------------|-------------------------------------------------------|----|
| inne                                                                                                    |                                                                                                    |                 |                                                       |    |
| Contractions Contractions                                                                                                    |                                                                                                    |                 | contras O Diversity venerities                        |    |
|                                                                                                    |                                                                                                    | -               |                                                       |    |
| oka gra fisikenakit talon nokoa                                                                                                    | The section of the section of the se | ar other        | ndano-                                                |    |
|                                                                                                    | Пронаводитель                                                                                                    | Expose          | Oneceses                                              |    |
| I here.                                                                                                    |                                                                                                    |                 |                                                       |    |
| Church                                                                                                    | 18 Ageve                                                                                                    | 35.100          | Ethernet-adaming/188-4058960                          |    |
| The second                                                                                                    | CE Arrest                                                                                                    | 11 0.0          | For any other south T/K of                            |    |
| TANK OF CAL                                                                                                    | 17 Acres                                                                                                    | 35 80           | Contractor of Sector and Contractor                   |    |
| RS-RESERVED.                                                                                                    | RE AGENT                                                                                                    | 3.5.10.0        | Nonsummersel enceder Kittinge -Kittinge Mit           |    |
| NO-MILLION 2                                                                                                    | KE Ageus                                                                                                    | 3.3.10.0        | Teconyaterwareal employed KI461178 -0(00/60/tepr MI2) |    |
| 154Birel                                                                                                    | KB Apeve                                                                                                    | 3.5.60          | Reception result in pegisle ISA8577IK-SO(Top1 1973)   |    |
| Pronuments any (Mittal)                                                                                                    |                                                                                                    |                 |                                                       |    |
|                                                                                                    |                                                                                                    |                 |                                                       |    |
|                                                                                                    |                                                                                                    |                 |                                                       |    |
|                                                                                                    |                                                                                                    |                 |                                                       |    |
|                                                                                                    |                                                                                                    |                 |                                                       |    |
|                                                                                                    |                                                                                                    |                 |                                                       |    |
|                                                                                                    |                                                                                                    |                 |                                                       |    |
|                                                                                                    |                                                                                                    |                 |                                                       |    |
|                                                                                                    |                                                                                                    |                 |                                                       |    |
|                                                                                                    |                                                                                                    |                 |                                                       |    |
|                                                                                                    |                                                                                                    |                 |                                                       |    |
|                                                                                                    |                                                                                                    |                 |                                                       |    |
|                                                                                                    |                                                                                                    |                 |                                                       |    |
|                                                                                                    |                                                                                                    |                 |                                                       |    |
| ритеровать понятегариен 🗆                                                                                                    | Professional and and and and and and and and and and                                                                                                    | ges percept     | 100 Прокаль исполние насти-                           |    |
| руппроваль понялатарынн 🗌                                                                                                    | тибонить на нароно)                                                                                                    | цин энонул      | ай П <sup>а</sup> биаль условные верон                |    |
| pymposen-roksterspeek                                                                                                    | пиблекть на несон (                                                                                                    | gen secret      | 100 ПРекать извение нарон                             |    |
| (purseptiente november parente<br>Recent tool destrict - etc.)                                                                                                    | тибонить на нерон (                                                                                                    | igen peccega    | тай П <sup>а</sup> бкааль исполение верон             |    |
| Parmaposana novatartapater                                                                                                    | тибректь из нарож ()                                                                                                    | gen secret      | 190 Поскаль голсным насен                             |    |
| Грипперсенть-понятегринн —<br>Мист Ноблаг/ГИ<br>Провинадатель-Побран<br>Провина<br>Правил<br>Правила                                                                                                    | тибректь из нарон-)                                                                                                    | iya wayin       | 198) — Пекальнованна арон                             | 3  |
| Isumosen noureseen □<br>Resentation and sectors □<br>Resentation and sectors □<br>Resentation and sectors □<br>Resentation and the sectors □<br>Resentation and the sectors □<br>Resentation and the sectors □<br>Resentation and the sectors □<br>Resentation and the sectors □<br>Resentation and the sectors □<br>Reserved and the sectors □<br>Reserved and the sectors □<br>Reserved and the sectors □<br>Reserved and the sectors □<br>Reserved and the sectors □<br>Reserved and the sectors □<br>Reserved and 0<br>Reserved and 0                                                                 | Indoevra esteroera                                                                                                    | tyre se seg     | та) Пекань испонин насон                              | ž  |
| 20179204876-70-879120484                                                                                                    | 11/0 extra 83 8400000                                                                                                    | lan bongi       | 160 Пекаль коселение ноон                             | Ŕ  |
| Sumecessis non-strategiese<br>Bet Notice State<br>Sector State<br>Sector Stat                                                                                                    | ітибонать на вероне)<br>в гляс но                                                                                                    | tan managa      | 10) [Pecare (Chonau Acon                              | Ŕ  |
| Zermposerte novemen zueren<br>Maan Modischij - 41<br>Theorem ann and Theorem<br>Theorem 2 - 10<br>Theorem 2 - 10<br>Theo                                                                                                    | 1110/2007-30200000000000000000000000000000000                                                                                                    | tan monet       | 180 ПРекать испонниканов                              | 97 |
| Terring Galaria Advector Terring Balance<br>Balance Model San Part - Adv<br>Typending and the Advector Angles of<br>Typending and the Advector Angles of<br>Typending and type Advector Advector<br>Development of Terring and Type Advector<br>Development of Terring and Type Advector<br>Development of Terring and Type Advector<br>Development of Terring and Type Advector<br>Development of Terring and Type Advector<br>Development of Terring and Terring and Terring and Terring<br>Development of Terring and Terring and Terring and Terring and Terring<br>Development of Terring and Terring and Terring and Terring and Terring<br>Development of Terring and Terring and Terring and Terring<br>Development of Terring and Terring and Terring and Terring and Terring<br>Development of Terring and Terring and Terring and Terring and Terring<br>Development of Terring and Terring and Terring and Terring and Terring<br>Development of Terring and Terring and Terring and Terring and Terring and Terring<br>Development of Terring and Terring and Terring a                                                                                                    | 1110000000<br>a 1200-40                                                                                                    | the second sect | тай Показлъ исполение нарон                           | 87 |
| fgenne okerte noverter trouver<br>Meet Nodusch - 40<br>Terrene<br>Terrene<br>Terrene<br>Nodore: 55 16 0<br>11<br>Beschert Schotter<br>Beschert Schotter<br>Bescher                                                                                                    | 17450-007-0<br>01705-0                                                                                                    | lan teorigi     | 190 Пеналь госнин насен                               | ×  |
| Terring Geenin - Co-Astronomic III<br>Rest: Not Scale Scale<br>Terring Scale<br>Terring Scale<br>Scale Scale Scale<br>Scale Scale Scale Fill<br>Scale Scale Scale Fill<br>Scale Scale                                                                                                    | indoexn. xx xxxxx)<br>a rax -o                                                                                                    |                 | тай Покалть усполнания нарон:                         | 88 |
| 2prince classify -10-a raw zgodek -<br>Mode Modular/1-40<br>Spreame<br>Paperaie<br>Paperaie<br>P                            | 17450-007-00<br>0720-00                                                                                                    |                 | 90 Proses roceans acces                               | ×  |
| putting cears, no.e.giver public<br>Mark Trocksoft 2, 46<br>Report Backsoft 2, 46<br>Reports 2, 54<br>Reports 2, 54<br>Reports 2, 56<br>Reports 2, 56<br>Reports 2, | 111/000070-000000000<br>01770-00                                                                                                    |                 | 98) [Pexans interesses                                | R  |

Выбор нового устройства

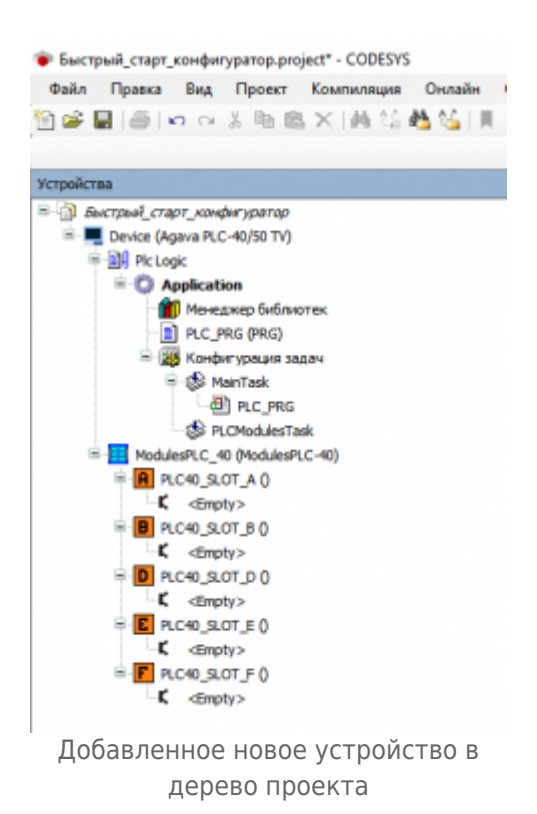

#### З Подключение субмодулей к слотам корзины ПЛК-40

После того как корзина субмодулей ПЛК-40 добавлена в дерево проекта, можно приступать к конфигурации субмодулей. Текущее расположение субмодулей в корзине ПЛК-40, в тестовой конфигурации имеет следующий порядок:

СЛОТ А - Субмодуль DI

- СЛОТ В Субмодуль R
- СЛОТ С Блок питания
- СЛОТ D Пустой слот
- СЛОТ Е Субмодуль ТМР
- СЛОТ F Субмодуль AI

Для подключения субмодуля к слоту в корзине ПЛК-40 кликнем правой клавишей мыши по слоту, в открывшемся контекстном меню выберем пункт «**Подключить** устройство»

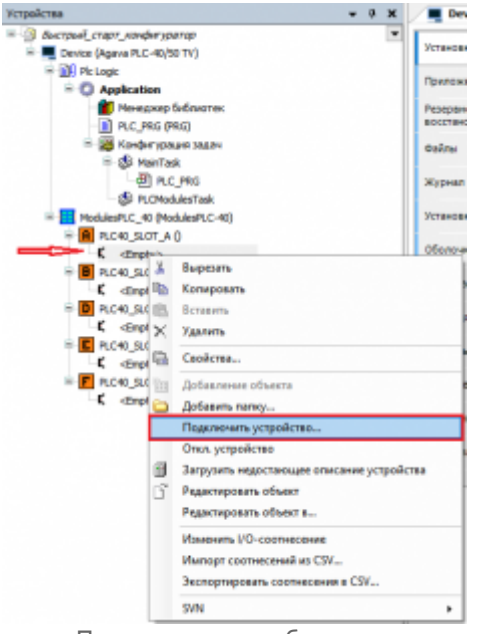

Подключение субмодуля

В открывшемся окне укажем нужный тип субмодуля, в нашем случае это **DI**, далее двойным кликом мыши подключим субмодуль. Аналогичным способом не закрывая окно, укажем нужные субмодули и подключим к слотам.

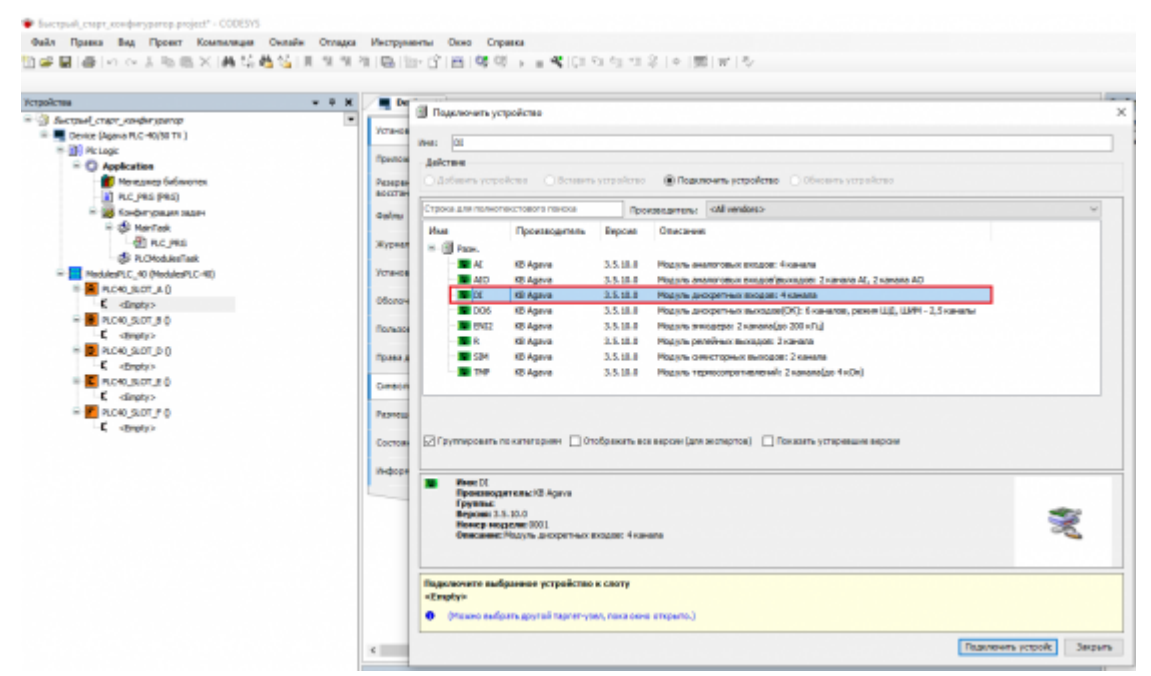

Выбор субмодуля дискретных входов

|                                       | - # X / • 0r | I Date and and a   | molene                    |                  |                                                                       |    |
|---------------------------------------|--------------|--------------------|---------------------------|------------------|-----------------------------------------------------------------------|----|
| Sectored crept schedurgenap           | · Internal   | a manual series in | deserve.                  |                  |                                                                       |    |
| - Denice (vgava PLL-40/30 TV)         | BACQCB/      | Vest Al            |                           |                  |                                                                       |    |
| * O Application                       | Internal     | Действие           |                           |                  |                                                                       |    |
| 🚺 Менадкар Библистек                  |              | О Дабанить устр    | oferno 🔿 fermen           | устройство       | В Подключить устройство Обновить устройство                           |    |
| PLC_PRG (PRG)                         | Coctone      | -                  |                           |                  |                                                                       |    |
| 🗉 🧱 Kandor ypoursi soanu              | (h-dope      | Строка для полног  | texcration in toward      | fipe             | stangenaria: (All vendors)                                            | ~  |
| 🖶 🚯 MakiTak                           |              | Has                | Проноводитель             | Septem           | Omecanie                                                              |    |
| - I PLC_FRG                           |              | R G Para           |                           |                  |                                                                       |    |
| - CP PLCPtodulesTask                  |              | AC                 | KB Agana                  | 3.8.10.0         | Mog yris ananaroesix excese: fixanana                                 |    |
| MadulesPLC_40 (ModulesPLC-40)         |              | ALC N              | KB Agana                  | 3.5.10.0         | Mog yns awanaroesuw exceptifipsiwagoe: 2 kawana AD, 2 kawana AD       |    |
| RC40_SLOT_A 0                         |              |                    | KB Agene                  | 3.5.10.0         | Мод уль дискретных входов: 4 канала                                   |    |
|                                       |              | - 2006             | NB Agenie                 | 3.5.10.0         | Модуль диогретных выходае (ОК): 6 каналее, режин ЦД, ЦИМ - 2,5 каналы |    |
| Revelator_F0                          |              | - M 6142           | KB Agana                  | 3.5.10.0         | Mog yris mexagegal 2 kaeata(ao 200 k/L)                               |    |
| R_R)                                  |              | <b>B</b> R         | KD Agava                  | 3.5.10.0         | Мод уль релейных выходов: 2 канала                                    |    |
| · · · · · · · · · · · · · · · · · · · |              | - <b>S</b> S M     | NB Agene                  | 3.5.10.0         | Мод уль синистерных выподов: 2 канала                                 |    |
|                                       |              | THP                | R8 Agana                  | 3.5.10.0         | Mog yris teprisconportuenessilir 2 kanana(po 1xOn)                    |    |
|                                       |              |                    |                           |                  |                                                                       |    |
| - F AC40 SOT F D                      |              |                    |                           |                  |                                                                       |    |
| ALC (ALC)                             |              |                    |                           |                  |                                                                       |    |
|                                       |              | C Cpymyposine      | по категориян 🔲 От        | ображать во      | е версин (для экотертов) 🗌 Показать устаревшие версин                 |    |
|                                       |              |                    |                           |                  |                                                                       |    |
|                                       |              | B Here AL          |                           |                  |                                                                       |    |
|                                       |              | Проязвод           | errevec KD Ageve          |                  |                                                                       |    |
|                                       |              | Bepower 3          | 5.18.0                    |                  |                                                                       | -  |
|                                       |              | Horeep rec         | ание 0005                 |                  |                                                                       | 35 |
|                                       |              | Criscanon          | Moje year arrandriotack a | Nappolic Victory | ana                                                                   | -  |
|                                       |              |                    |                           |                  |                                                                       |    |
|                                       |              |                    |                           |                  |                                                                       |    |
|                                       |              | Descentration      |                           |                  |                                                                       |    |
|                                       |              | Daga woverse and   | бранное устройства        | в слету          |                                                                       |    |

Подключенные к слотам корзины субмодули

После завершения конфигурации закроем окно по нажатию кнопки «Закрыть».

#### 4 Соотнесение входов и выходов с каналами субмодулей

После того как формирование корзины ПЛК-40 завершено, можно приступать к настройке субмодулей. Для настройки субмодуля **DI** дважды кликнем по нему левой клавишей мыши и выберем пункт «**Internal Coorнeceние входов/выходов**».

| ) # ₩ @   # ~ ~ ↓ % (5 ×   # % | 8 G   N N N N B   B   B | - C ( ( ( ( ( ) ) ) ) ) ) = | 4 (D 2) 2)  | 11 응   4   蜀   종   신                 |         |       |             |                                                    |
|--------------------------------|-------------------------|-----------------------------|-------------|--------------------------------------|---------|-------|-------------|----------------------------------------------------|
| трајства - 8                   | X C II N                |                             |             |                                      |         |       |             |                                                    |
| Э быстрый_старт_конфигуратер   | Internal Coorregement   | Hallow memory and           |             | duran Dava                           |         |       |             | · A Million D channel                              |
| Device (Agene FLC-40/50 TV+6R) | excgos/sextupe          |                             |             | and the second                       |         |       |             |                                                    |
| H 🔛 Hc Logic                   | Internal ISC Objects    | Переменная                  | Соотнесение | Kewan                                | Адрес   | Ten   | E.geweitige | Onecareer                                          |
| Application                    |                         | *                           |             | Deceptrical exect 1                  | %D0.0   | 800L  |             | Fony-spiece area-piece page 1 karene               |
| Me-equip Grid sector:          | Cactories               | - 14                        |             | Диогретный вхад 2                    | 162(0.1 | BOOL  |             | For yverwoe avaneme excess 2 variatia              |
| RLC_PRG (PRG)                  |                         | - *                         |             | Деогратный вхва 3                    | %00.2   | 800L  |             | Получению эначение входа 3 канала                  |
| X 20 Kondartypeans Maint       | Информация              | - *                         |             | Anopernuli sxia 4                    | 1600.3  | BOOL  |             | Dany service analysis except 4 variants            |
| ModulesPLC_40 (ModulesPLC-40)  |                         |                             |             | Cremen excel 3                       | 5201    | WORD  |             | Голучение эначение входа счетного канала 3         |
| - A RC40_RCF_A 0               |                         | - *                         |             | Ciermal mag 4                        | 5002    | NORD  |             | Tonyverside provenue pagas cversions variante 4    |
| (D) (D)                        |                         |                             |             | Состояния ошибки                     | %245.0  | BOOL  |             | TRUE: Ouedica rog yns, FALSE - Ouediox rett.       |
| P 📕 R.040,507,80               |                         | - *                         |             | Pepyruner purromowow                 | 5204    | INT   |             | SR_0KI0I - yoneuve                                 |
| - (K)                          |                         | - *                         |             | Necto targecos reacyne               | 1600    | DWDRD |             | Количество изтравленных запросов                   |
| RC40_SLOT_D 0                  |                         | - *                         |             | NAME OF THE OT ADDRESS OF A DOCUMENT | 5404    | DWORD |             | Kommerce nony-energy areas                         |
| -C dingly>                     |                         | - *                         |             | Nacio regisertas                     | 1605    | REAL  |             | Konvecteo reordenos o rosuentax                    |
| 8 💽 R.C40_SLOT_E ()            |                         | - *e                        |             | Антирибел счетный вход 3             | %Q80.0  | 800L  |             | Установка антидребката контакта счетного канал     |
| 10 THE (1949)                  |                         | - *e                        |             | Amageler censilosa 1                 | %Q80.1  | 8008  |             | Установка антидребеата контакта счетнаго канала    |
| ICHOLSTOLL                     |                         | - "e                        |             | Сброс значения счетный вход 3        | 14Q40.2 | BOOL  |             | Сброс эканения счетного канала 3 го форнту сигна   |
| AL (AL)                        |                         | - **                        |             | Оброс элемения счетный енод 4        | 19080-3 | 8000  |             | Оброс экенетики счетного какеле 1 го форкту ситие  |
|                                |                         | - "0                        |             | Ten exertacta mog. 1                 | 14QW1   | LIDYT |             | Forwa patienu avopenvero exega 1: NO(0, NO(0)      |
|                                |                         | - **                        |             | Тип контакта еход 2                  | %QW2    | UBNT  |             | Poneva petionul propertiento escata 2: NO(0, NC(0) |
|                                |                         | - **                        |             | Ten exertanta excel 3                | 14QW3   | LIDYT |             | Parwa patienu avoxpenvaro suoga 3: NO(3), NO(3)    |
|                                |                         | - **                        |             | Ten energemente encos é              | 560804  | LINT  |             | Foreira paffortiv perspersione mosta & NOID, NCCO  |

Настройка субмодуля DI

Столбец «**Переменная**» позволяет создать соотнесение переменной проекта с каналом субмодуля. В качестве теста можно создать переменную нужного типа и сделать соотнесение с каналом субмодуля или использовать готовую структуру сигнала **TSensorsStruct**. В данном примере будет рассмотрено использование структуры **TSensorsStruct**.

| // Copywryps concer<br>type TSensorsStruct<br>struct | ныя аналогового/диси<br>: : | ретного дагчина                                                |
|------------------------------------------------------|-----------------------------|----------------------------------------------------------------|
| 14:                                                  | uinte                       | // Идентификатор сигнала                                       |
| Same:                                                | wateingr                    | // Xhan curroana                                               |
| ShortName                                            | wateingr                    | // Кратное обозначение                                         |
| Unite                                                | wsteing/                    | // Размерность                                                 |
| DETTOT :                                             | boolj                       | // Призная наличия ошебки обмена                               |
| channel:                                             | watring;                    | // Omscasse samama. Hampasep( IIIF45.A.X.1.1)                  |
| AiType:                                              | EnSensTypeAl;               | // Ten corvers AI                                              |
| THFType:                                             | EnSensTypeTHP:              | // Then cherokama TMP                                          |
| LogicType:                                           | EnlogicType;                | // Ten cervane DI100                                           |
| MaxLimValue:                                         | real;                       | // Берлинй предел измерения сигнала                            |
| MinlimValue:                                         | real;                       | // Вынный предел измерения сигнала                             |
| Errorld                                              | uinte                       | // Код одибны сигнала                                          |
| rValue                                               | reals                       | // Smaweeuwe cwrwana(float)                                    |
| bValue:                                              | booli                       | // Значение сигнала (bool)                                     |
| tLpf:                                                | int;                        | // Rpean gatherps #HW (set)                                    |
| Cnt3 :                                               | uint;                       | // Cversal axog sesare BJ cyfseogyns DI                        |
| Cat4 :                                               | uint;                       | // Cwerned axog sesare D4 cyfeogyns DI                         |
| Deb3 :                                               | bool;                       | // Anar установки антидребезга счетного нанала ВЗ субнодуля DI |
| Deb4 :                                               | bool;                       | // Anar установки антизребезга счетного нанала D4 субнодуля DI |
| RepCat3 :                                            | bool;                       | // Cópoc cuermoro cuermoro manana #3 cyfinogyms DI             |
| ResCat4 :                                            | bools                       | // Сброе счетного счетного канала № субмодуля DI               |
| end_struct                                           |                             |                                                                |
| and trens                                            |                             |                                                                |

Описание структуры TSensorsStruct

Объявим необходимые экземпляры структур TSensorsStruct в программе PLC\_PRG.

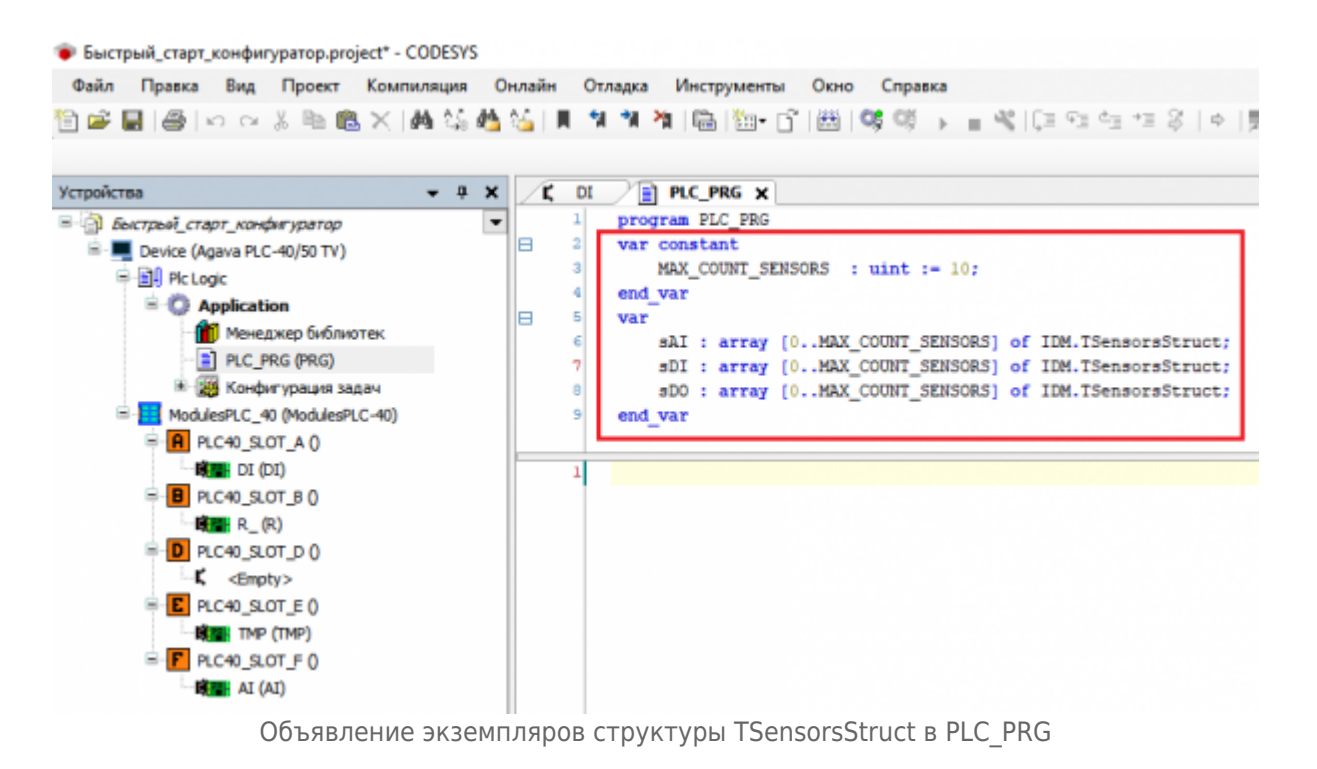

В окне настроек сумодуля **DI** выполним соотнесение структуры с каналами. Для этого кликнем левой клавишей мыши в поле столбца «**Переменная**» и нажмём кнопку с тремя точками, в открывшемся окне выберем **Application -> sDI -> bValue** и нажмем **OK**.

| fion<br>UPRG                    | Приложение<br>IRCOGRAM                                                                                                    |                                                                                                    |                                                                                                    |                                                                                                    |
|---------------------------------|----------------------------------------------------------------------------------------------------|----------------------------------------------------------------------------------------------------|----------------------------------------------------------------------------------------------------|----------------------------------------------------------------------------------------------------|
| PRG                             | PROGRAM                                                                                                    |                                                                                                    |                                                                                                    |                                                                                                    |
| 1Az                             |                                                                                                    |                                                                                                    |                                                                                                    |                                                                                                    |
|                                 | ARRAY JD. MAK_COLL                                                                                                    |                                                                                                    |                                                                                                    |                                                                                                    |
| sDI                             | ARRAY JR. MILE, COUL                                                                                                    |                                                                                                    |                                                                                                    |                                                                                                    |
| ()rok \$*                       | IDM TSmarroShuct                                                                                                    |                                                                                                    |                                                                                                    |                                                                                                    |
| AlType                          | EnServe7)(peeAl                                                                                                    |                                                                                                    |                                                                                                    |                                                                                                    |
| · · burrer                      | poor.                                                                                                    |                                                                                                    |                                                                                                    |                                                                                                    |
| 9 Make                          | 800.                                                                                                    |                                                                                                    |                                                                                                    |                                                                                                    |
| @ channel                       | HS/NING                                                                                                    |                                                                                                    |                                                                                                    |                                                                                                    |
| 🕈 🕈 Errorid                     | LEVT                                                                                                    |                                                                                                    |                                                                                                    |                                                                                                    |
| - + id                          | LENT                                                                                                    |                                                                                                    |                                                                                                    |                                                                                                    |
| <ul> <li>Ø LogicType</li> </ul> | BricopicType                                                                                                    |                                                                                                    |                                                                                                    |                                                                                                    |
| # MaxLin/Value                  | REAL                                                                                                    |                                                                                                    |                                                                                                    |                                                                                                    |
| HinLimWelse                     | REAL                                                                                                    |                                                                                                    |                                                                                                    |                                                                                                    |
| · · Name                        | 10577RENG                                                                                                    |                                                                                                    |                                                                                                    |                                                                                                    |
| <ul> <li>Invalue</li> </ul>     | RE44                                                                                                    |                                                                                                    |                                                                                                    |                                                                                                    |
|                                 |                                                                                                    |                                                                                                    | Owierpi Her                                                                                                    |                                                                                                    |
|                                 |                                                                                                    | Вставка с аргунентан                                                                                                    | ви Вставна                                                                                                    | c npedwatter                                                                                                    |
|                                 |                                                                                                    |                                                                                                    |                                                                                                    |                                                                                                    |
|                                 |                                                                                                    |                                                                                                    |                                                                                                    |                                                                                                    |
|                                 |                                                                                                    |                                                                                                    |                                                                                                    |                                                                                                    |
|                                 |                                                                                                    |                                                                                                    |                                                                                                    |                                                                                                    |
|                                 |                                                                                                    |                                                                                                    |                                                                                                    |                                                                                                    |
|                                 |                                                                                                    |                                                                                                    |                                                                                                    |                                                                                                    |
|                                 | tot)     tot)     tot) | seli) 2000 Sensestivel     definition of the sense of the sense o | seli) DPI Stewardieud     DPI Stewardieud     DPI Stewardieud | seli) BPK Stewardived     # Aftype Brownsheed     # Aftype Brownsheed     # Aftype Brownsheed     # Aftype Brownshee     # Owneed HotoMore     # Conservation Brownshee     # Aftype Brownshippe     # Instantifiable Aftype     # Manae HistomMore     # Manae HistomMore |

Соотнесение переменной структуры с каналом модуля

Так как объявленные переменные представлены массивом, указываем соответствующий индекс нужного элемента массива.

| Файл Правка Вид Проект Компаляция                                                                                                    | Онлайн Отладка Инструмен                | пы Окно Справка                                                                                  |             |                              |
|----------------------------------------------------------------------------------------------------|-----------------------------------------|--------------------------------------------------------------------------------------------------|-------------|------------------------------|
| De Blein o 3 h B X M S                                                                                                    | <b>8</b> ≦   R % % % R %   <b>6</b>   % | C □ □ Q Q → ■ 4 [0 1 2] 4] 4]                                                                    | 8   *   頭   | r10                          |
| (стройства 🔹 Ф                                                                                                    | X C DI X D PLC_PRO                      |                                                                                                  |             |                              |
| Successing Composition (Composition)<br>Successing Composition (Composition)<br>Successi | Internal Coomeconie<br>excapor/exchange | Найти переменную                                                                                 | Φ.          | инир Показал                 |
| Pic Logic                                                                                                    | Internal IEC Objects                    | Переменная                                                                                       | Соотнесение | Kavan                        |
| Менеджер библиотек.                                                                                                    | Состояние                               | Application.PLC_PRG.sEI[1].bValue                                                                |             | Диофятный г                  |
| <ul> <li>Конфигурация задач</li> </ul>                                                                                                    | Информация                              | <ul> <li>Application.PLC_PRG.aD1[2].bHalue</li> <li>Application.PLC_PRG.aD1[3].bHalue</li> </ul> |             | Диофетный (<br>Диофетный (   |
| ModulesPLC_40 (ModulesPLC-40) ModulesPLC-40 (ModulesPLC-40) RC40_R.0T_A ()                                                                                                    |                                         | Application PLC_PRE.sD1[2].Ort3                                                                  | 3           | Очетный вида                 |
| (10) 30 <b>201</b>                                                                                                    |                                         |                                                                                                  |             | Состояние оц                 |
| - HILL R_ (R)                                                                                                    |                                         |                                                                                                  |             | Результат вы<br>Число запрос |
| <ul> <li>denoty&gt;</li> <li>denoty&gt;</li> </ul>                                                                                                    |                                         | - *                                                                                              |             | Число ответо                 |
| E R.C40_S.OT_E ()                                                                                                    |                                         | Application.PLC_PRG.aDI[2].Deb3                                                                  | *           | Антидребезг                  |
| E RC40, SOT FO                                                                                                    |                                         | <ul> <li>Application.PLC_PRG.sDI[3].Deb4</li> <li>Application.PLC_PRG.sDI[2].ResOnt3</li> </ul>  |             | Антидребезг<br>Сброс значен  |
| (IA) IA (II)                                                                                                    |                                         | Application PLC_PRG.sDI[3].ResOrt3<br>Application PLC_PRG.sDI[3].ResOrt3                         |             | Сброс эначен                 |
|                                                                                                    |                                         | <ul> <li>Application PLC_PR6.sD1[2].LogicType</li> </ul>                                         |             | Тип контакта                 |
|                                                                                                    |                                         | Application.PLC_PR6.sDI[3].LogicType Application.PLC_PR6.sDI[4].LogicType                        | -           | Тип контакта<br>Тип контакта |

Завершение соотнесения переменных с каналами субмодуля

Компилируем (F11), загружаем (Alt+F8) и выполняем проект (F5), зелёные индикаторы на против субмодуля сигнализируют об успешном обмене, статистика обмена отображает текущее значение отправленных и полученных данных, а также количество ошибок(число неответов в процентном соотношении). При замыкании дискретного входа мы видим, что сигнал получен, а соотнесение передаст значение сигнала переменной в проекте.

| ileyciate a 3                                                                                                    | X C DI X 1 PLC. PRG                          | Device                                |             |                                                                                                    |                          |        |              |
|----------------------------------------------------------------------------------------------------|----------------------------------------------|---------------------------------------|-------------|----------------------------------------------------------------------------------------------------|--------------------------|--------|--------------|
| <ul> <li>Becasel, cape, andergoarep</li> <li>Becasel, cape, andergoarep</li> <li>Device (cape, andergoarep)</li> </ul>                                                                                                    | Siternal Capitweeeware     excipte/sexciptee | Hains repeve                          |             | <b>6</b> -                                                                                                    | neg Toxoon               | 0C8    |              |
| * IN Pictopic                                                                                                    | Advention of the Advention                   | Перемони                              | Coorwective | Kavan                                                                                                    | Aper                     | Ten    | Toryage pare |
| Application [samyox]                                                                                                    | Terrar IC others                             | 1 March                               |             | deoperved using 1                                                                                                    | 1000.0                   | 8005   | TILE         |
| Манаджар Библиктек                                                                                                    | Corroman                                     | March                                 |             | deceptrovid exect 2                                                                                                    | 1000-0                   | 8005   | 18.0         |
| RC_PRS (PRS)                                                                                                    |                                              | March                                 | <b>3</b>    | Exceptional excel 3                                                                                                    | 44240-2                  | 8005   | 74.52        |
| E 20 Konder ypikant Matha                                                                                                    | Hedopmaum                                    | 1 Appl                                |             | феоретный вхад 4                                                                                                    | 1000-0                   | BODL   | TRUE         |
| Figure 10 (Nodules/FLC-40)                                                                                                    |                                              | 1 April -                             |             | Cuerreal ency 3                                                                                                    | 10010                    | WORD   | 9            |
| General and the second second seco |                                              | - 19 Appl                             |             | Clement store 4                                                                                                    | 1000                     | WORD   | 19           |
| 0.00                                                                                                    |                                              |                                       |             | Состояние выябня                                                                                                    | 506.0                    | 8004   | 14.10        |
| R00,507,60                                                                                                    |                                              |                                       |             | Personant diamonitoria                                                                                                    | 5004                     | PC .   | 0            |
| CARDE R_ (R)                                                                                                    |                                              |                                       |             | Network and the second second | %E0                      | OVICED | 28246        |
| 0 0_T0.2_00.9 🚾 🗢 🕷                                                                                                    |                                              |                                       |             | NACIO CTORTOS ET HOZYTA                                                                                                    | 5404                     | OVICED | 38346        |
| <ul> <li>Complexity</li> </ul>                                                                                                    |                                              |                                       |             | Fecto Hoorectoe                                                                                                    | 1625                     | REAL   | 0            |
| RC40_SL0T_E ()                                                                                                    |                                              | * Appl                                |             | Arrappeter cerval and 3                                                                                                    | Augusta a                | 8005   | PH.92        |
| CARE THE (THE)                                                                                                    |                                              | · P Appl                              |             | Arrappeter cerval and 4                                                                                                    | August a                 | BOOL   | PHL92        |
| - C-E RC40_LCT_F()                                                                                                    |                                              | · * P Appil                           | <b>*</b>    | Сбрас эконемия снатный воса                                                                                                    | 2 46(HB-2                | BOOL   | FNL52        |
| - (- (M) = 43 (M)                                                                                                    |                                              | · P Appl                              |             | Сбрас эквнично снятичної воса                                                                                                    | <ul> <li>NORE</li> </ul> | BCCL   | FINE SE      |
|                                                                                                    |                                              | · · · · · · · · · · · · · · · · · · · | <b>1</b> 9  | Termaniana engli                                                                                                    | 100941                   | UNT    | 790          |
|                                                                                                    |                                              | · · Appl                              | <b>1</b> 9  | Terrisonnemes 2                                                                                                    | 10040                    | UNT    | 193          |
|                                                                                                    |                                              | · · · · Appl                          |             | Ten company and 3                                                                                                    | 100415                   | UNT    | 740          |
|                                                                                                    |                                              | · Acci.                               |             | Ten contacto ang 4                                                                                                    | 542464                   | UNT    | 190          |

Проверка состояния субмодуля в режиме отладки

Индикация обмена на против каждого субмодуля позволяет оперативно определить проблему работы субмодуля, например если пользователь перепутал расположение субмодулей или установил в корзину не существующий субмодуль, то напротив проблемного субмодуля будет изображён красный треугольник.

Ниже показан пример ошибочной установки субмодулей в слоты А и В.

| izpsiczas v # X                                                                                                    | K R X 1 PLC.FRG                         | 🗨 Device 🛛 🐂  | DI            |                                                                                                    |                                                                                                |                                                               |                                                               |
|----------------------------------------------------------------------------------------------------|-----------------------------------------|---------------|---------------|----------------------------------------------------------------------------------------------------|------------------------------------------------------------------------------------------------|---------------------------------------------------------------|---------------------------------------------------------------|
| Aneronal, crant, sender parto     One Desite (accover) (Agene PLC-40(50 TV)     B PC Look                                                                                                    | Зитантай Соотнесение<br>входов/ениходов | Line of       | отушена. Дене | AND 2487-12407, 8227-123012, HERCT/LETAN                                                                                                    | •                                                                                              |                                                               |                                                               |
| O Application (sampos)                                                                                                    | Internal ISC Objects                    | Найти перемен | éna.          | destarp                                                                                                    | flowasars.                                                                                     | 602                                                           |                                                               |
| Novezanto Gulinarrea.                                                                                                    | Contrainee                              | Repeaces      | Connection    | Kener<br>Contonne suchor                                                                                                    | Agen:                                                                                          | Ten                                                           | loguat series                                                 |
| G      G      Get toolker(C, %) Hooker(C, %)     G      G | MOCCHERN.                               |               |               | Резули нат выноменным<br>Какло запровен надиня<br>Часло-отвелов ат нодука<br>Часло-отвелов ат нодука<br>Часло-отвелов ат нодука<br>Рокобнай понка 1<br>Рокобнай понка 2<br>Теп контакто выход 2 | 94243<br>94211<br>94222<br>94233<br>942030<br>94200.0<br>94200.1<br>942001<br>942001<br>942002 | PIT<br>DWGRD<br>DWGRD<br>REAL<br>BOOL<br>BOOL<br>UBIT<br>UBIT | 0<br>0<br>0<br>0<br>0<br>0<br>0<br>0<br>0<br>0<br>0<br>0<br>0 |

Для управления релейными выходами достаточно реализовать соотнесение переменной с каналами субмодуля **R**.

Для проверки исправности работы выходов без соотнесения переменной, в столбец «**Подготовленное значение**» требуется установить значение **TRUE**, для этого этого необходимо кликнуть левой клавишей мыши в поле столбца на против канала модуля и нажать (Ctrl+F7).

| - + ×                                                                                                    | / 🛥 R., N 💽 R.C./HD  |              |    |                                        |         |             |                  |         |                                               |
|----------------------------------------------------------------------------------------------------|----------------------|--------------|----|----------------------------------------|---------|-------------|------------------|---------|-----------------------------------------------|
| Becode capt undergoing     Get     Becological Age of the Tyl                                                                       | Drimmal Coordination | Halts reprin |    | •                                      | 1       | Inne De     | 0045-002         |         | Add Fill For ID shareed                       |
| + () recape<br>= () Application (service)                                                                                           | Internal BIC Objects | Tepose       | с. | Kavan<br>Fertosen susfer               | Appec   | Ten         | Тогради значения | Rearies | Chargesel                                     |
| Fernance Inferences<br>RC (MD (PRC)                                                                                                 | Correspond           | 1.2          |    | PERMIT OF DESIGNATION                  | 1011    | DIT DIVISIO | 8                |         | DRUCKED-VORGEN                                |
| <ul> <li>Mathematical Society (Section 2014)</li> <li>Mathematical Society (Section 2014)</li> </ul>                                | Indepresant          | 1.2          |    | NACE CONTRACTOR OF WEIGHT              | 101     | DIVORD BUA  | 2103039          |         | Romerces Internets control                    |
| + OM ACHINATINO                                                                                                    |                      |              |    | Panalwari danca 1<br>Panalwari danca 1 | 10100   | HIXI.       | Fill.92          |         | Polymente annese duncas l'Alexan              |
| <ul> <li>O aceusatis (</li></ul>                                                                                                    |                      | 2            |    | Telescontext in the road 1             | 1000    | up r        |                  |         | Paneca patiente avogemente escata à PED(3), M |
| OB RONJANTAN     OB RONJANTAN     OB RONJANTAN     OB RONJANTAN     OB RONJANTAN     OB RONJANTAN     OB RONJANTAN     OB RONJANTAN |                      |              |    |                                        | and a t |             |                  |         |                                               |

Проверка срабатывания релейного выхода

При необходимости можно реализовать инверсную логику срабатывания выхода, для этого в поле «**Тип контакта выхода 1**» нужно установить значение 1(NC), тогда

релейный выход будет работать инверсно и по умолчанию будет иметь замкнутый контакт. Аналогичная настройка также имеется у субмодуля **DI**.

Субмодуль **ТМР** по умолчанию отображает значение в **Ом**, в качестве теста к каналам модуля подключены сопротивления номиналом 61.4 и 66.6 **Ом**, в полях «**Тип термосопротивления входа 1**» и «**Тип термосопротивления входа 2**» указывается тип датчика. После установки нужного типа датчика, значение канала будет отображать температуру в градусах Цельсия.

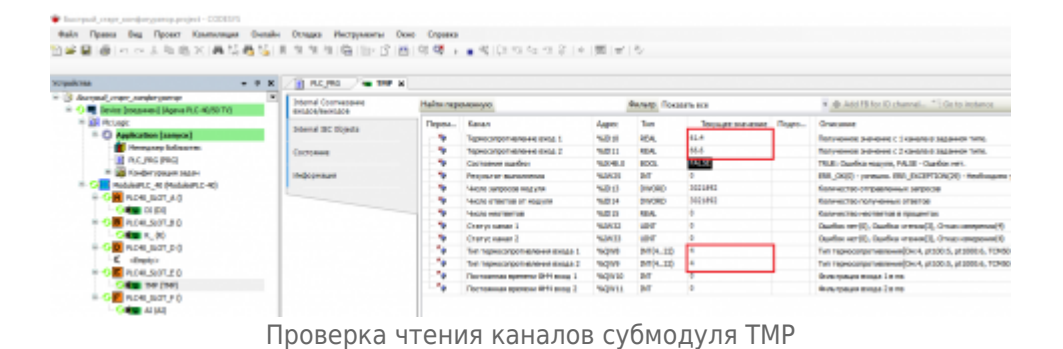

Субмодуль **AI** имеет четыре универсальных конфигурируемых канала, рассмотрим вариант настройки датчиков помощью структуры **TSensorsStruct**.

В программу PLC\_PRG добавим метод инициализации датчиков, для этого кликнем **ПКМ** по программе PLC\_PRG из контекстного меню выберем пункт «Добавление объекта», далее «Метод», зададим название метода InitSensors, возвращаемое значение оставим пустым и нажмём кнопку «Добавить». В программе объявим новую переменную blnitSensors.

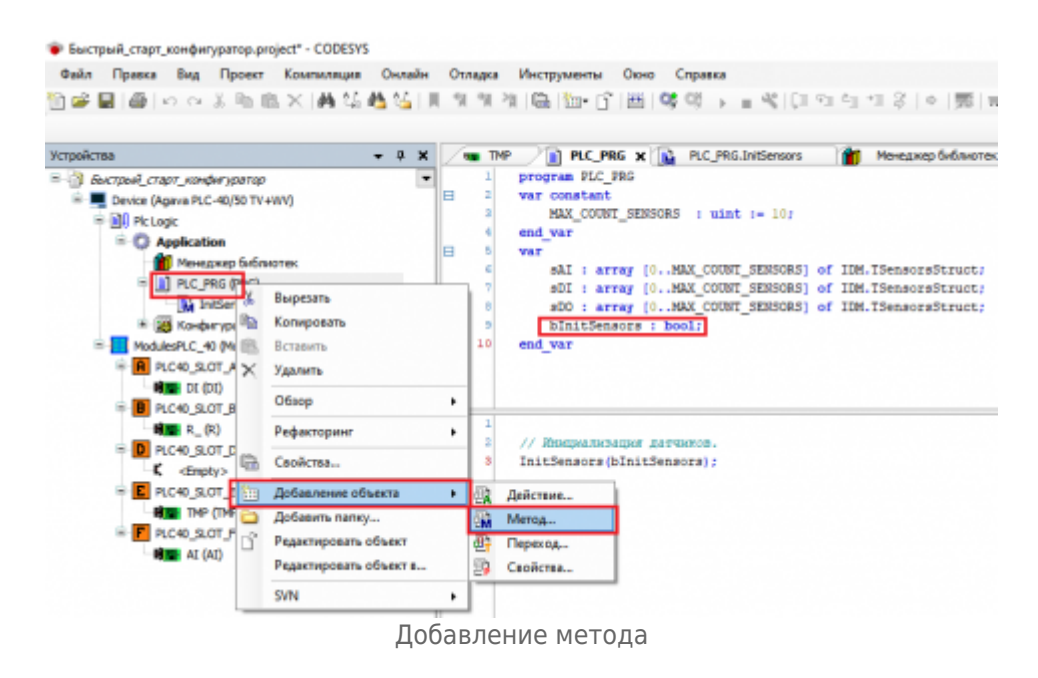

Опишем реализацию метода как показано ниже.

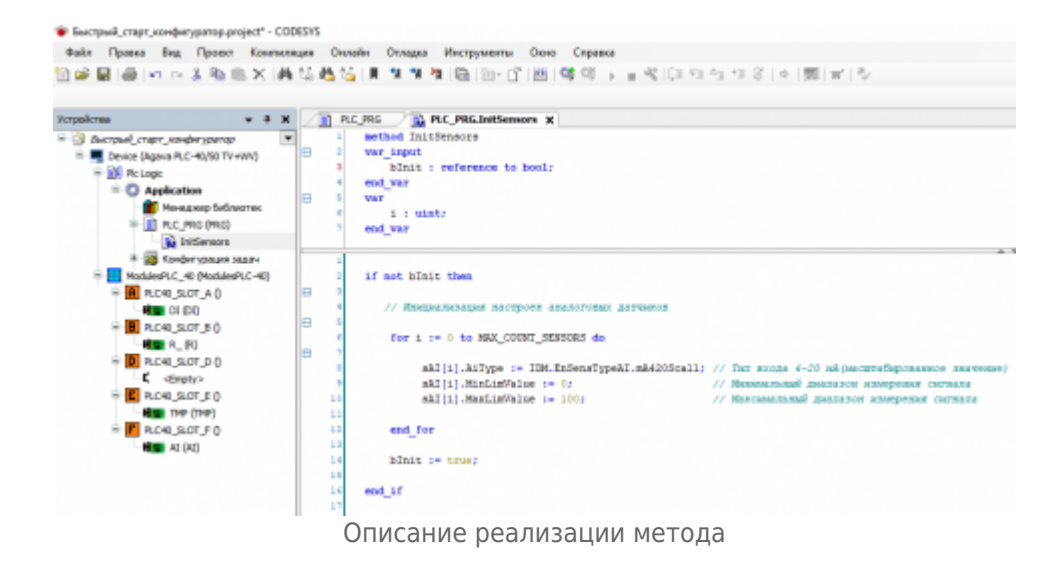

Добавим вызов метода в основной программе PLC PRG.

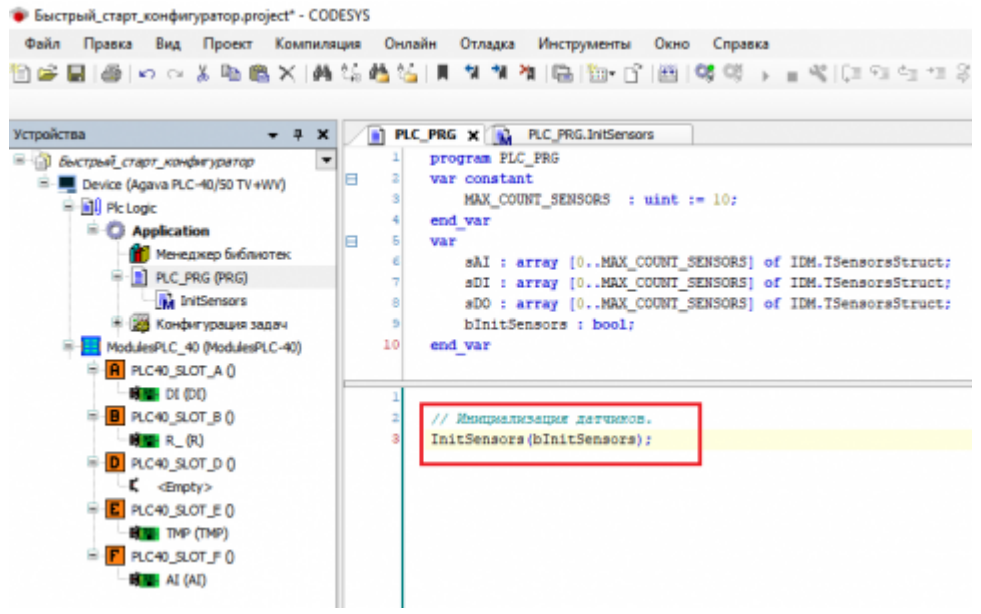

Добавление вызова метода в основной программе

Далее производим соотнесение переменных структуры с каналами субмодуля **AI**, компилируем (F11), загружаем (Alt+F8) и выполняем проект (F5).

Первый канал субмодуля считывает тестовое значение задатчика тока равное **20 мA**, тип значения автоматически пересчитывается по установленному диапазону датчика, мы можем увидеть полученное значение **100**.

Статус первого канала отображает код шибки равный нулю, что свидетельствует об успешном чтении значения сигнала. Расшифровка кодов ошибок каналов представлена в столбце «**Описание**».

| та + Ф.X                      | 👔 PLC_PRG 👔 PLC_                           | CJRG 👔 R.C.JRG.IntSensors / 🖷 AI 🗙      |             |                          |           |            |                   |          |        |  |  |  |  |
|-------------------------------|--------------------------------------------|-----------------------------------------|-------------|--------------------------|-----------|------------|-------------------|----------|--------|--|--|--|--|
| ectpeel_ctapt_kondergpattep   | Internal Colon-receive<br>excope/fearingse | Найти переменную                        | Фильтр      | Показать все             |           | 💠 Add FB f | or IO channel     | instance |        |  |  |  |  |
| Pic Logic                     |                                            | Перемоная                               | Coonsecense | Kanan                    | Appec     | Ten        | Texyquee snavenie | Единица  | Onec   |  |  |  |  |
| Application [sanyok]          | Internal IEC Objects                       | No Ambraton PLC PRC-stift riske         | 2           | Assertanué mas 1         | NIDIZ     | <b>DPA</b> | 100,250000        |          | Date   |  |  |  |  |
| 👔 Менеджер библиотек          | Correction                                 | Amication PLC PRS-sAIT1L/Value          |             | Anacoromi é non 2        | 440048    | REAL       | -24,9375          |          | Detro  |  |  |  |  |
| 🖙 🚺 PLC_PRG (PRG)             | COLIVERSE                                  | Application PLC PRG. pAT21./Value       |             | Anaronami anas 3         | 44040     | REAL       | -25               |          | Dane   |  |  |  |  |
| intersors                     | Информация                                 | Application PLC PRG. sAt[3] / Velue     |             | Avaronom-Alexand 4       | NUDGO     | REAL       | -15               |          | Dane   |  |  |  |  |
| 🗄 🧱 Канфигурация задач        |                                            | - *                                     |             | Состояние оцибнов        | 54084.0   | 800        | FALSE             |          | TILE   |  |  |  |  |
| ModulesPLC_40 (ModulesPLC-40) |                                            | - 10                                    |             | Pesynetat Benomerse      | 94200-43  | INT        | 0                 |          | ERR.   |  |  |  |  |
| - CR R.C40_SLOT_A ()          |                                            |                                         |             | Число запросов нод уля   | %ID22     | DWORD      | 129591            |          | Kane   |  |  |  |  |
| - C- H                        |                                            | - *                                     |             | Vecto othertoe of Hogsma | %ID23     | DWORD      | 129591            |          | Kone   |  |  |  |  |
| B 😳 🖪 R.C40_SLOT_B ()         |                                            | -*                                      |             | Necto reprochas          | %/D24     | REAL       | 0                 |          | Konr   |  |  |  |  |
|                               |                                            | - * Application.PLC_PRS.sA[[1].Emaild   |             | Статус канал з(АІ)       | 9424950   | UINT       | 0                 |          | Oued   |  |  |  |  |
| - CD R.C40_SLOT_D ()          |                                            | Application.PLC_PRG.sAI[1].EnarId       |             | Статус канал 2(АС)       | 40464     | UDIT       | 1                 |          | Quet   |  |  |  |  |
| C <empty></empty>             |                                            | Application.PLC_PRG.sAI(2).Enter1d      | ۰.          | Статус канал 3(АС)       | 52452     | UDINT      | 1                 |          | Out    |  |  |  |  |
| RC40_SLOT_E 0                 |                                            | Application.PLC_PRG.sAt[3].Error3d      |             | Cratyc kakan 4(Al)       | 949953    | UINT       | 1                 |          | Ouvé   |  |  |  |  |
| CHE THP (TMP)                 |                                            | 8-10                                    |             | Типы аналоговых входов   | %Q06      |            |                   |          | Herry  |  |  |  |  |
| = GE R.040_S.07_F ()          |                                            | Application_PLC_PRG.sAI(0)_AType        | <b>*</b>    | Ten avanorosoro exoga 1  | NAQUELO   | INT        | mA4205call        |          | Terre  |  |  |  |  |
| GHE AL(AI)                    |                                            | Application.PLC_PRG.sA1[0] .MnLimHalue  | ٠,          | Неконої предел           | NLQD/7    | REAL       | 0                 |          | Hope   |  |  |  |  |
|                               |                                            | Application.PLC_PR6.sA1[0].MaxLinValue  |             | Верхний предел           | 94008     | REAL       | 100               |          | Верне  |  |  |  |  |
|                               |                                            | Application.PLC_PRG.sAI[1].AType        |             | Tvn avanorosoro sxoga 2  | 944249198 | DIT        | mA4205cel         |          | Time   |  |  |  |  |
|                               |                                            | Application_PLC_PRG.sA3[1].MinLimitalue | <b>*</b>    | Hoxeel rpages            | 140010    | REAL       | 0                 |          | Носн   |  |  |  |  |
|                               |                                            | Application.PLC_PRG.sA3[1].MaxLmValue   |             | Bepxivel rpepen          | NQD11     | REAL       | 100               |          | Bepro  |  |  |  |  |
|                               |                                            | Application.PLC_PR6.sAI[2].AType        | <b>*</b>    | Tvin axanerosoro exoga 3 | 9609921   | INT        | mA420Scall        |          | THE    |  |  |  |  |
|                               |                                            | Application_PLC_PRG.sAI[2].MinLinitalue |             | Нихный предел            | 9440943   | REAL       | 0                 |          | Hotel  |  |  |  |  |
|                               |                                            | Application_PLC_PRG.sA3[2]_MaxLimValue  | <b>`</b> *  | Depx-will repegen        | %QD14     | REAL       | 100               |          | Bepto  |  |  |  |  |
|                               |                                            | Application_PLC_PRG.sAI[3].AType        | <b>`</b> *  | Twn avanoroeoro exoga 4  | N-QHI30   | INT        | mA420Scall        |          | Tiene  |  |  |  |  |
|                               |                                            | Application.PLC_PR8.sA1[3].MinLinitalue |             | Никний предел            | 940016    | REAL       | 0                 |          | Hotel  |  |  |  |  |
|                               |                                            | Application_PLC_PRG.sAI[3].MaxLimitalue |             | Верхний предел           | 440047    | REAL       | 100               |          | Bepor  |  |  |  |  |
|                               |                                            | 10 m                                    |             | Own-TORAN EXCLOSE(0114)  | %QW36     |            |                   |          | (here) |  |  |  |  |

#### Источник https://docs.kb-agava.ru/index.php?title=Конфигурирование\_корзины\_субмодулей\_ПЛК-40&oldid=1700

Эта страница в последний раз была отредактирована 4 мая 2022 в 09:13.